## STATISTIQUES

✓ STATISTIQUES

## **COUT EFFECTIF**

**1.** A partir de l'écran d'accueil, cliquer sur le menu déroulant

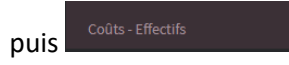

2. Une nouvelle fenêtre s'ouvre :

| aidoMenu *                        | VICI                                                                                                    | Д                 |
|-----------------------------------|----------------------------------------------------------------------------------------------------|-------------------|
|                                   | ← Statistiques       Suivi des coûts et effe     1       Debut de période     23/9/2021       23/9/2021     10       Effectifs     3 | 9<br>The Imprimer |
| ∠ STATISTIQUES >> O PARAMÈTRES >> | Calcule cascade<br>Pix O HT O TTC 4<br>Menus 5<br>Consos 6<br>Families 7<br>Convives 8<br>Stocks                                     | *                 |

1. Ouvre la liste déroulante des statistiques et permet de choisir celle qui correspond à vos besoins :

| Suivi des coûts et effectifs sur l'année par mois |
|---------------------------------------------------|
| Suivi des coûts et effectifs sur le mois par jour |
|                                                   |

- 2. Permet de sélectionner une période.
- 3. Ouvre la liste déroulante des effectifs et permet de choisir celui correspondant à vos besoins :

| Effectifs prévisionnels |  |
|-------------------------|--|
| Effectifs réels         |  |
| Effectifs prévus 1      |  |
| Effectifs prévu 2       |  |
| Effectifs vendus        |  |
|                         |  |

4. Ouvre la liste déroulante des menus et permet de choisir celui correspondant à vos besoins :

| ] College A        |  |
|--------------------|--|
| ] Médico social    |  |
| ] Menu CD40 A      |  |
| ] Menu CD40 B      |  |
| Menu CD40 standard |  |
|                    |  |

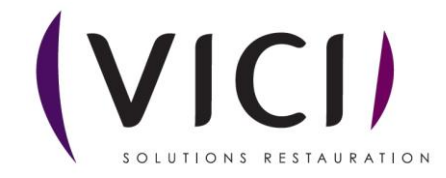

5. Ouvre la liste déroulante des lieux de conso et permet de choisir celui correspondant à vos besoins :

| DpA                  | Â  |  |
|----------------------|----|--|
| DpA1j                |    |  |
| DpA2j                |    |  |
| DpA5j                |    |  |
| 14ALBARON MATERNELLE |    |  |
|                      | Ψ. |  |

6. Ouvre la liste déroulante des familles et permet de choisir celle correspondant à vos besoins :

| □ ·       |  |
|-----------|--|
| Test demo |  |

7. Ouvre la liste déroulante des convives et permet de choisir ceux correspondant à vos besoins

| :               |  |  |
|-----------------|--|--|
| Maternelle      |  |  |
| Elémentaire     |  |  |
| Ado, Adulte     |  |  |
| Personnes âgées |  |  |

8. Ouvre la liste déroulante des lieux de stockage et permet de choisir ceux correspondant à vos besoins :

| Lieu de stockage test v2.3.4.0 |  |
|--------------------------------|--|
| 🗌 Magasin                      |  |
| 🗌 Magasin Collège A            |  |
| 🗌 Magasin Cuisine B            |  |
| 🗌 Magasin Fred3                |  |

9. Permet de lancer la conversion de votre demande du digital au format papier.

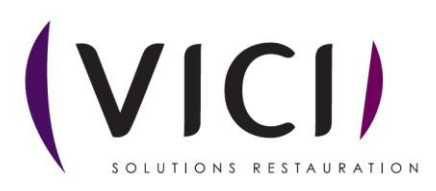